# A-GPRS1081

# 用户手册

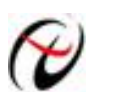

北京阿尔泰科技发展有限公司

产品研发部修订

# 版权声明

本产品是由北京阿尔泰科技发展有限公司(ART Control )开发,受知识产权保护。任何人未经授权不得加以仿冒、盗用、非法拷贝。

此份文件内所述得内容,除了商标、产品和软件名称外,其余皆不得以任何形式复制、转换、重述后储存在 任何形式的系统中。除非经过阿尔泰科技发展有限公司的书面同意,否则不得以任何形式或文字转译本手册中所 述涉及知识产权的内容。

出现在本手册中的产品、公司名称,或属已注册商标或版权声明,其权利由其后所代表的公司所有,除了用 作说明和解释用途外,这些有版权或已注册商标、产品和公司名称不得仿冒。

# 法律责任

这本手册仅作参考之用,不作任何形式的保证。此文件主要目的在于提供使用者使用安装本产品的相关咨讯, 作为参考文件之用。使用者若沿用本手册内容作其他方面的使用参考而导致任何权益、产品等损害的话,本公司 不负任何责任,同时为产品更新之需要,本公司将保留修改本手册的权利,不再另行通知,未按本手册使用后果 自负。 目 录

| 1.1 概述                     |    |
|----------------------------|----|
| 1.2 产品特征                   |    |
| 1.3 产品包装核对表                |    |
| 1.4 安装指导                   | 6  |
| 1.4.1 软件安装说明               | 6  |
| 1.4.2 硬件安装说明               | 6  |
| 第二章 产品硬件说明                 | 7  |
| 2.1 产品端子分布                 | 7  |
| 2.2 模拟量输入                  |    |
| 2.3 模拟量输出                  |    |
| 2.4 数字量输入                  |    |
| 2.5 数字量输出                  | 9  |
| 2.6 串口通信                   |    |
| 2.7 RS485 通信               |    |
| 2.8 拨码开关                   |    |
| 2.9 电源                     | 11 |
| 2.10 状态灯                   | 11 |
| 2.11 电位器                   |    |
| 第三章 设备配置                   |    |
| 3.1 本地串口配置                 |    |
| 3.1.1 进入本地串口配置模式的方法        | 13 |
| 3.1.2 配置模式进入确认             | 13 |
| 3.1.3 配置模式的退出              | 13 |
| 3.1.4 GPRS-Config.exe 配置程序 |    |
| 3.1.5 AT 配置参数协议            |    |
| 3.2 短信配置                   |    |
| 第四章 功能设置说明                 |    |
| 4.1 导出配置                   |    |
| 4.2 导入配置                   |    |
| 4.3 复位 DTU 模块              |    |
| 4.4 恢复出厂设置                 |    |
| 4.5 软件版本号(SWVER)           |    |
| 4.6 设备名称(DTUNAM)           |    |
| 4.7 SIM 卡号码(PHON)          |    |

| 4.8  | 工作模式 (MODE)                                      |        |
|------|--------------------------------------------------|--------|
| 4.9  | 模块类型(DTUMODE)                                    | 19     |
| 4.10 | )主中心服务器的参数(SVRIP,SVRNAM,SVRPORT,CNTMODE)         |        |
| 4.11 | 次数据中心服务器的参数(SVR1IP1,SVR1NAM1,SVR1PORT1,CNTMODE1) | 19     |
| 4.12 | 2. 一批内目标重连次数、一批内目标重连间隔、两批间目标重连中断间隔(TRYCNT, T     | RYTIM, |
| TRY  | (SPAC)                                           | 19     |
| 4.13 | ,串口波特率(SERBAUD)                                  |        |
| 4.14 | ↓ 串口数据位(停止位)长度(SERDAT, SERSTP)                   |        |
| 4.15 | ,串口校验类型(SERCHK)                                  |        |
| 4.16 | ,心跳发送/接收间隔时间(BEATTIM)                            |        |
| 4.17 | ′心跳包数据设置(BEATDATA)                               | 20     |
| 4.18 | ;帧间隔时间和数据包最大长度(SERS,MTU)                         |        |
| 4.19 | ) 空闲下线时间(IDLETIM)                                | 20     |
| 4.20 | )APN 名称、用户名、密码(APN,USRNAM,PWD)                   | 20     |
| 4.21 | 本地端口号(LCOPORT)                                   |        |
| 4.22 | 2 登陆密码(DTUPWD)                                   | 21     |
| 4.23 | ,调试信息(DBGINF)                                    |        |
| 第五章  | A-GPRS1081 测试程序说明                                | 22     |
| 第六章  | A-GPRS1081Mdbus 操作说明                             | 23     |
| 第七章  | 故障诊断                                             | 26     |

# 第一章 简述

# 1.1 概述

A-GPRS1081 是基于 GPRS 无线数据传输终端设备,提供模拟量数据采集、数字量数据采集和模拟量数据输出,可以方便的实现远程、无线、网络化的通信方式。该设备轻松实现与 Internet 的无线连通。

A-GPRS1081 具有覆盖范围广(移动网络覆盖范围,能使用移动电话的地方就可以使用)、组网方便快捷(安装即可使用)、运行成本低(按流量计费)等诸多优点。

广泛应用于电力系统自动化、工业测控、交通管理、水利、气象、环境监控、金融、煤矿、石油等行业。

下图为 A-GPRS1081 模块在电力抄表系统中应用的示意图:

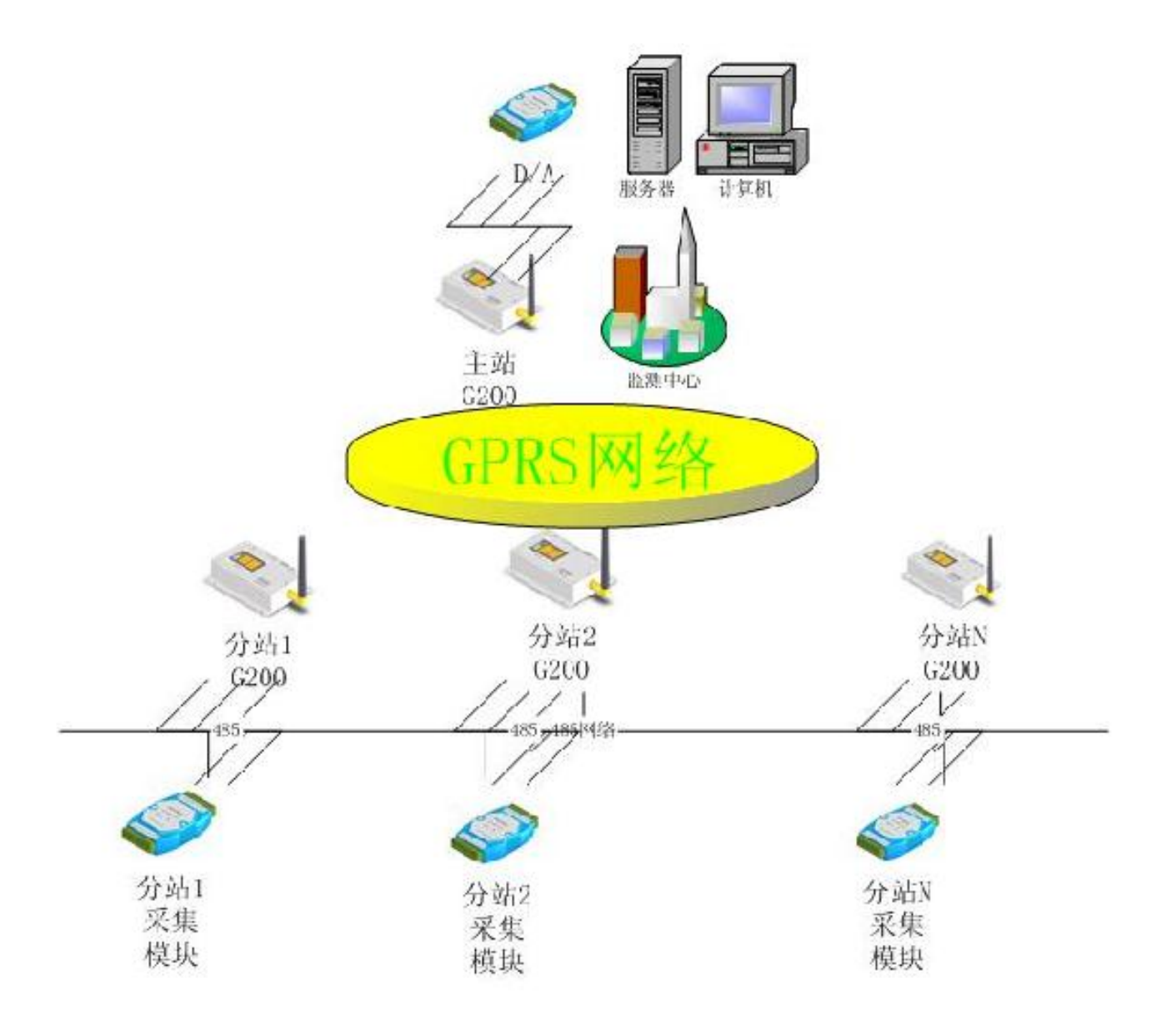

# 1.2 产品特征

- ◆ 8路16bit 差分隔离模拟量输入(±10V);
- ◆ 2路12bit隔离模拟量输出(0~5V/0~10V);
- ◆ 8路隔离数字量输入(干接点/湿接点共阳极)
- ◆ 8 路继电器数字量输出(30VDC、2A);
- ◆ 状态灯: 电源指示灯、程序控制运行灯、网络连接指示灯;
- ◆ 支持多数据中心;
- ◆ 支持数据中心动态域名或 IP 地址访问;
- ◆ 数据终端支持永远在线、空闲下线、空闲掉电三种工作方式;
- ◆ 支持断线自动重连功能;
- ◆ 支持本地图形界面配置与维护;
- ◆ 带有电源、连接状态、运行情况指示灯;
- ◆ 支持本地固件升级;
- ◆ 带有 RS-232/485 接口;
- ◆ 多重软硬件可靠设计,看门狗技术使设备安全运行;
- ◆ 单 +7V~+26V 宽范围供电(推荐 +9V~+12V);
- ◆ 工作温度: -20°C ~ +70°C;
- ◆ 工作湿度: 90%

如下图所示:

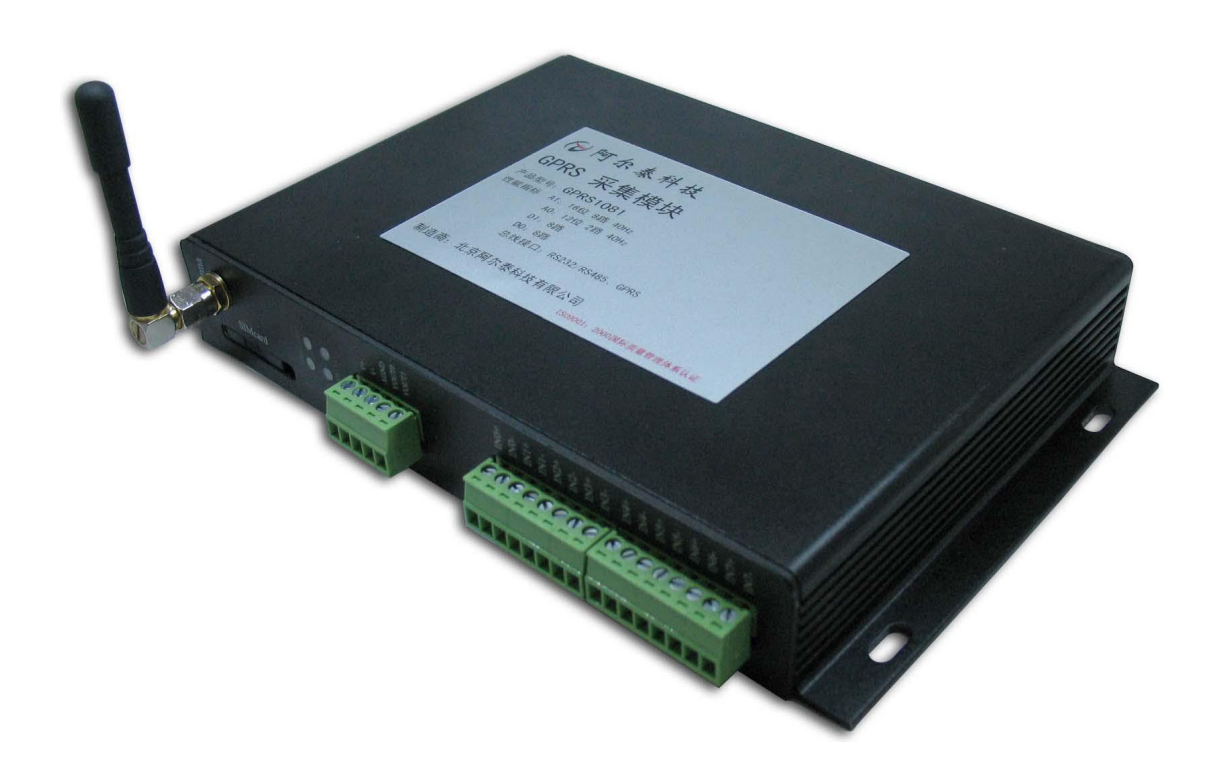

# 1.3 产品包装核对表

打开 A-GPRS1081 模块包装后, 你将会发现如下物品:

- 1、A-GPRS1081 模块一个
- 2、ART软件光盘一张,该光盘包括如下内容:

- a) 本公司所有产品驱动程序,用户可在 GPRS 目录下找到 A-GPRS1081 模块驱动程序;
- b) 用户手册 (pdf 格式电子文档);
- 3、一条9芯针对孔的直连线。

## 1.4 安装指导

#### 1.4.1 软件安装说明

在不同操作系统下安装 A-GPRS1081 模块的方法一致,在本公司提供的光盘中含有安装程序 Setup.exe,用 户双击此安装程序按界面提示即可完成安装。

#### 1.4.2 硬件安装说明

使用移动运营商的GPRS 网络,请购买该运营商的SIM 卡。在安装SIM 卡前,首先要把A-GPRS1081外壳 上的SIM 卡抽屉取出(SIM 卡抽屉位置下图1.4.2所示,取出时用一个尖锐物体(比如圆珠笔尖)按压抽屉旁的 黄色小点,使抽屉弹出,取出SIM 卡抽屉,抽屉取出后,把SIM 卡放在抽屉中,再把抽屉插回模块中。

放入SIM卡后将串口线与模块相连即完成硬件安装。

注意: 在模块通电的情况下严禁插拔SIM 卡。

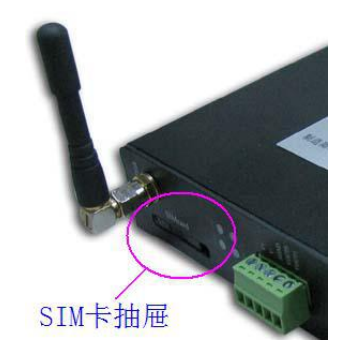

图 1.4.2 SIM 卡抽屉

# 第二章 产品硬件说明

# 2.1 产品端子分布

产品端子分布图如图 2.1 所示。

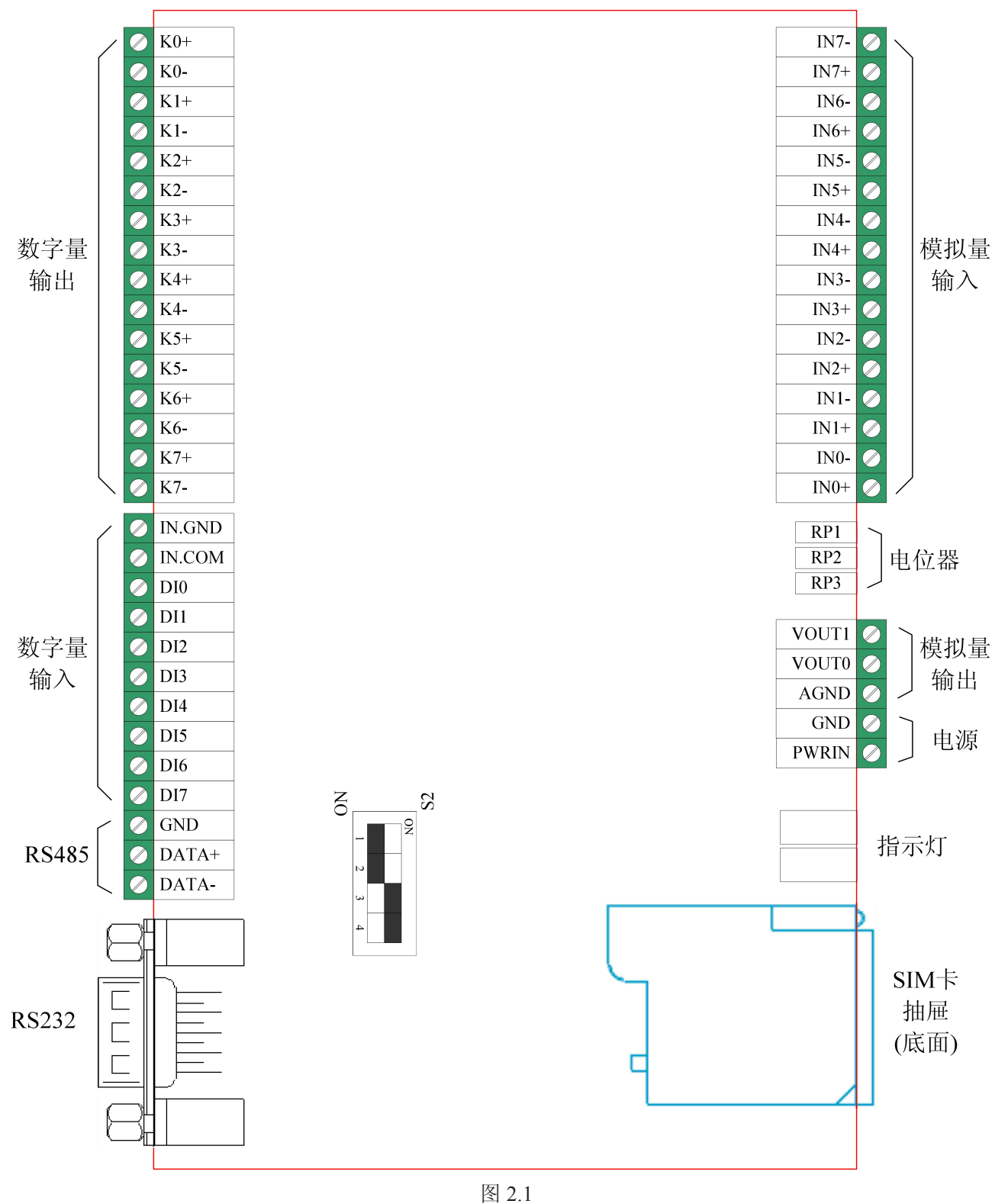

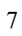

# 2.2 模拟量输入

A-GPRS1081 模拟量输入为差分方式,提供±10V 的量程。

差分方式连接时,8路模拟输入信号正端接到 IN0+~IN7+端,其模拟输入信号负端接到 IN0-~IN7-端,具体连接方法如图 2.2:

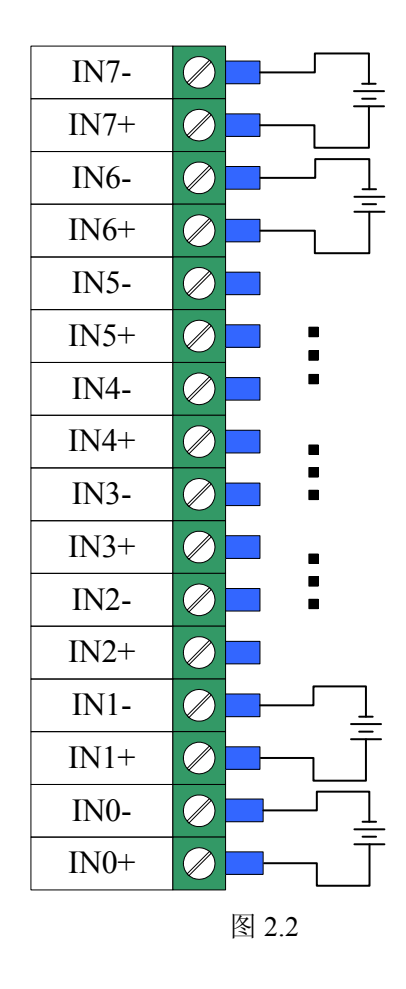

注意:当进行 AD 模拟量采集时,必须先给 A-GPRS1081 模块供电,再给 AD 模拟量信号输入端接入外加信 号,才能保证有效采集。

# 2.3 模拟量输出

A-GPRS1081 带有 2 路(电压)分辨率为 12 位的模拟量输出。 连接方式如图 2.3,将外部的负载分别连接到 VOUT1 和 AGND 端口, VOUT0 和 AGND 端口。

| VOUT1 | ⊘ 负载  |
|-------|-------|
| VOUT0 | ⊘ 负载  |
| AGND  |       |
|       | 图 2.3 |

## 2.4 数字量输入

A-GPRS1081 的 8 路隔离数字量输入(干接点、湿接点共阳极),输入连接方法如下面的图所示,其中,图 2.4-1 为干接点输入的连接方法,图 2.4-2 为湿接点输入的连接方法。

12 北京阿尔泰科技发展有限公司

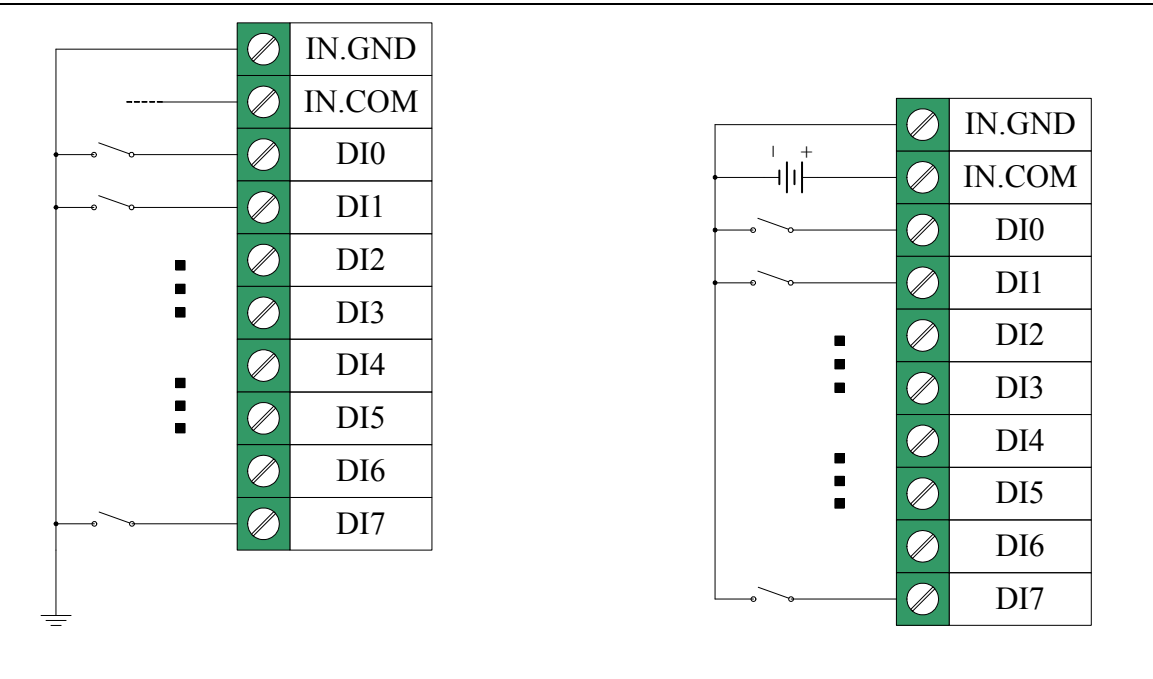

图2.4-1 干接点

图2.4-2 湿接点共阳极

# 2.5 数字量输出

A-GPRS1081 数字量输出为继电器方式。连接方法如图 2.5:

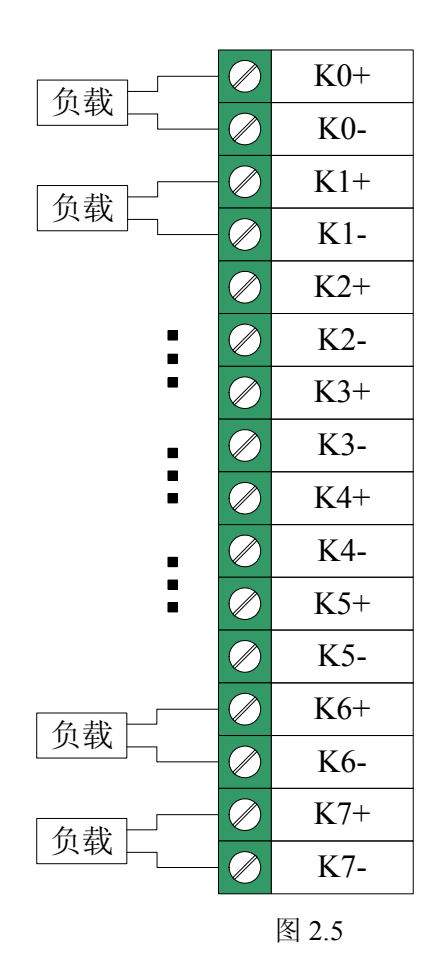

# 2.6 串口通信

A-GPRS1081提供1个DB9公头连接器,为5线制串口。

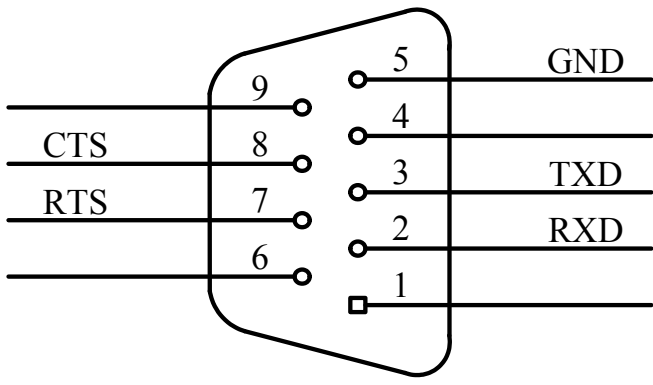

图 2.6

注:这一个串行口在出厂时已经设置好配置方式,请根据 A-GPRS1081 上的标识确认连接方式。

# 2.7 RS485 通信

A-GPRS1081 提供 RS485 通信接口,接口标识等请参见产品端子分布图。

# 2.8 拨码开关

A-GPRS1081上的拨码开关 S2,用于切换串口连接方式。当拨码开关拨向"ON",表示"1",拨向另一侧表示 "0"。

当选择 RS485 方式时,第1、2位的拨码开关拨向"ON",第3、4位的拨向另一侧,示意图为:

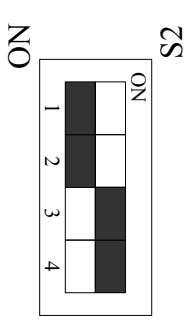

当选择 RS232 方式时,第3、4位的拨码开关拨向"ON",第1、2位的拨向另一侧,拨码开关示意图为:

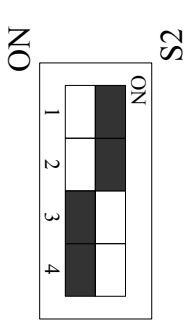

# 2.9 电源

电源连接示意图如下图, PWRIN 与 GND 连接供电电源。

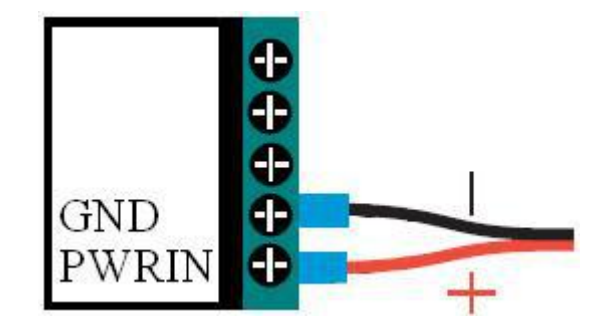

# 2.10 状态灯

A-GPRS1081上配备4个LED指示灯。分别为PWR(电源指示灯)、DATA(通讯灯)、NET(网络状态灯)和GPRS(GPRS状态灯)。

PWR: 电源指示灯,当电源的连接到PWRIN和GND端子,通电后, PWR(电源指示灯)灯亮。 DATA: 通讯指示灯。

NET: 网络状态指示灯,闪烁时表示网络状态。

GPRS: GPRS状态灯,上电后,若GPRS状态等常亮,则表示GPRS网络存在。

各指示灯如下图所示:

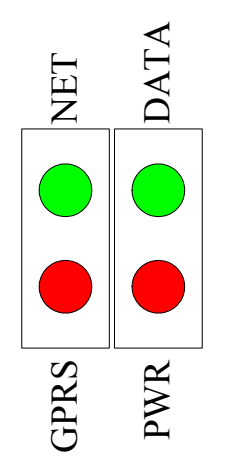

# 2.11 电位器

A-GPRS1081 有 5 个可调电位器 (RP1、RP2、RP3、RP4 和 RP5), 它们的调节功能分别为:

RP1: VOUT1 模拟量输出零点调节

- RP2: VOUT0 模拟量输出零点调节
- RP3: DA 模拟量输出满度基准调节
- RP4: VOUT1 模拟量输出满度调节
- RP5: VOUT0 模拟量输出满度调节

# 第三章 设备配置

有2种方法可对模块进行配置:本地串口配置和短信配置。

## 3.1 本地串口配置

A-GPRS1081功能强大,有很多配置参数,为此我们提供了两种方便的配置方式:本地串口配置和短信配置。 其中本地串口配置方式包括"字符配置方式"和"图形配置方式"。其中字符配置方式不需要专用工具,只需一个串 口调试工具即可,该方式直接使用配置命令操作模块。图形配置使用专用配置工具(软件与产品配套提供),软 件界面友好并且使用方便。从本质上来说图形配置也是用配置命令来设置模块的,只不过配置工具完成了所有命 令的发出和解析。所以用户也可以编写自己的配置工具。

整个配置流程如图 3.1 所示,下面的内容将按流程顺序分别介绍各个操作步骤,为了使您可以方便正确的 配置和读取这些参数,请仔细阅读这些的内容。

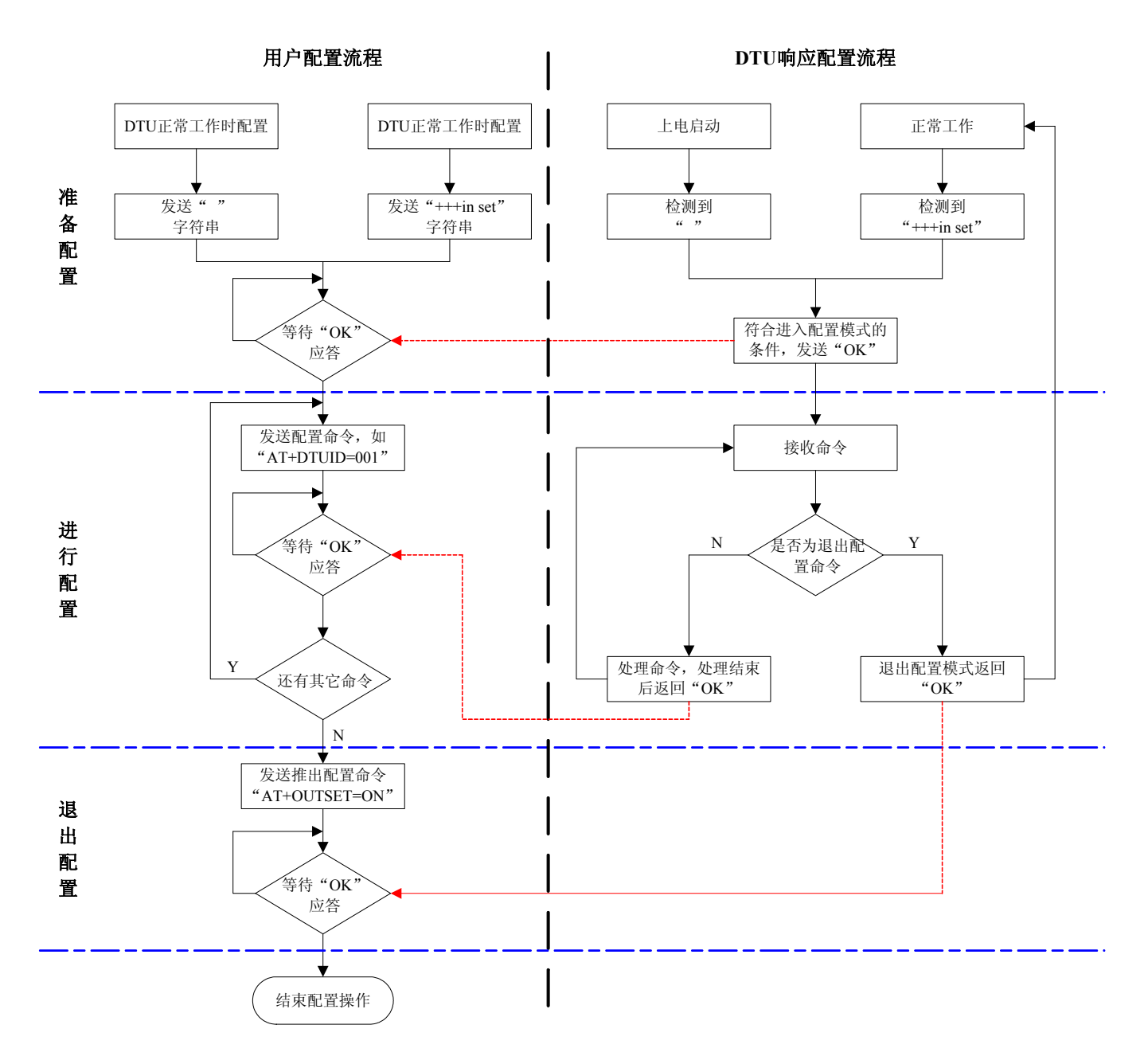

图 3.1

**备注:**本地和短信配置:模块只能同时处理一条命令,在该命令处理结束前模块不接受新的命令。也就是说 命令配置必须逐条进行,即一条指令有了操作结果后才能进行下一条命令的操作,否则模块将抛弃后面的指令。

#### 3.1.1 进入本地串口配置模式的方法

该方式适合工作人员在设备安装现场调试时使用,或者是用户设备对A-GPRS1081的自动配置。 硬件连接如图 3.1.1 所示,需将模块设备与电脑的串口连接。

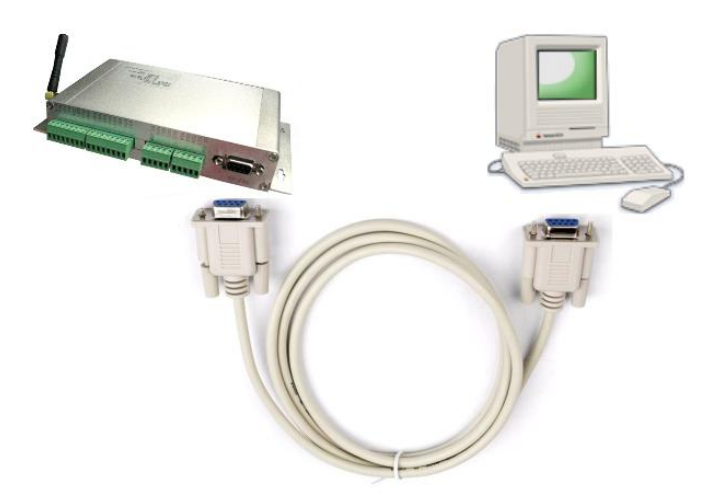

图 3.1.1 本地串口配置示意图

进入本地串口配置模式有两种方式,如下所述:

- 在模块上电时:根据图 3.1.1 所示的配置流程可知,模块在上电时会检测串口上是否有ASCII 码为""(空格,十六进制数为0x20)的数据出现,有则认为用户要求进入配置模式。所以我们只需要在模块上电前,通过串口不断向模块发送空格字符串,对应的HEX 值为"0x20"(按住键盘空格键,波特率57600、8 位数据位、1 位停止位、无校验),然后给模块通电,即可进入配置模式。由这种方式进入配置模式,默认是打开调试信息功能的(有回显,方便用户使用超级终端等工具进行配置)。
- 在模块正常工作时:如果模块正处于正常通信状态,那么通过串口向模块发送++ in set字符串命令(波特率 等数据格式为模块工作值),可使模块退出当前工作模式,进入配置模式。

#### 3.1.2 配置模式进入确认

如果成功进入配置模式,模块将返回字符串"OK"(大写字母)。

#### 3.1.3 配置模式的退出

A-GPRS1081配置结束后,如果要进入设置好的工作模式,则需要通过串口或远程的服务器向模块发送控制 命令中的"退出配置模式"命令(OUTSET)。如果之前的设置不影响一些关键参数,系统将直接进入工作模式, 否则将自动复位模块系统。

#### 3.1.4 GPRS-Config.exe 配置程序

A-GPRS1081 进入 GPRS-Config.exe 配置模式状态方法: (先不要给模块上电)

- 1、 将相应的串口与模块相连。
- 2、 单击"进入配置状态"按钮,然后迅速给 A-GPRS1081 上电。(如下图)

| 本地串口配置                |                        |
|-----------------------|------------------------|
| □ 本地设置                |                        |
| 模块型号                  | 中니方 COM1 ×             |
| 设备ID号                 | 波特率 115.2 は 🗸          |
| 设备软件版本号               |                        |
| 设备名称                  | 数据位 8 💙                |
| SIM卡号码                | 唐書作 1                  |
| 工作模式                  |                        |
| 模块类型                  |                        |
| 传输模式                  |                        |
| 日日标发音                 |                        |
| 甲心致生                  |                        |
| 服务器DNS1               |                        |
| 服务器DNS2<br>计数据中心 as   | 退出配置状态                 |
| 主致指甲心理                |                        |
| 主致结中心现名               | 获取信息                   |
| 土剱猪中心病口亏              |                        |
| 主 数据中心注意误见。           | 保存设置                   |
| 备用数据中心II<br>冬田数据由心栅权  |                        |
| 各用数据中心线值<br>久用数据由心端口具 | 复位加加模块                 |
| 田田数路中心编出号 各田数据由心弦接超式  | and taken a restory to |
|                       | 恢复出厂设置                 |
| 一批内日标重连间隔             | (Course and Courses)   |
| 两批间目标重连中断间隔           | 导出配置                   |
| 日传输控制                 |                        |
| 串口波特率                 | 导入配置                   |
| 中口粉提合化在               |                        |

3、 单击"获取信息"按钮,即可读取模块配置信息,也可等待几秒自动获取信息。

4、 界面左边"本地串口配置"列表中的项目,根据你的需要可以进行修改,修改后点击"保存设置"即可。

#### 3.1.5 AT 配置参数协议

在DTU进入配置模式后,即可向DTU发送带有配置信息的命令帧,通过命令帧对DTU参数进行读写。命令 帧全部使用ASCII字符,这方便用户在没有配置工具的情况下使用超级终端进行参数配置,同时也让用户在自己 的设备上很容易编写DTU配置程序。命令帧结构如表3.1.5-1所示。命令分为两类,写命令与读命令,写命令用于 配置DTU的参数,读命令用于查询DTU当前的配置。它们格式上的区别在于读命令不带有配置参数,并且命令 代号后的字符不同,写命令为"=",表示赋值。读命令为"?",表示询问。

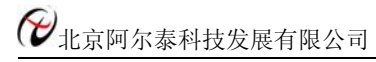

| 命令帧类型 |     | 格式             |  |  |
|-------|-----|----------------|--|--|
| 1     | 写命令 | AT+命令代号=参数/r/n |  |  |
| 写     | 正确  | OK\r\n         |  |  |
| 应     | 命令错 | ERR CMD\r\n    |  |  |
| 答 参数错 |     | ERR DATA\r\n   |  |  |
| ì     | 卖命令 | AT+命令代号?/r/n   |  |  |
| ì     | 卖应答 | 命令代号=参数/r/n    |  |  |

表 3.1.5-1 配置命令帧格式

说明:

- 1、命令帧中所有数据为ASCII编码的字符,所有输入字符不分大小写;
- 2、命令代号,根据表3.1.5-2查得;
- 3、写命令帧中的参数长度受限制,最大长度由表3.1.5-2查得。

| 表 3 | .1.5-2 模 | 块功能设 | 置列表 | , |
|-----|----------|------|-----|---|
|     |          |      |     |   |

|          | 功能名称    | 类型     | 代码      | 最大长度 | 设置值                                       |
|----------|---------|--------|---------|------|-------------------------------------------|
|          | 模块型号    | R      | DTUTYPE | 10   | 如"ART1090"                                |
|          | 设备ID号   | R      | DTUID   | 15   | 为设备唯一ID,不可改写                              |
|          | 设备软件版本号 | R      | SWVER   | 5    | 如V1.00                                    |
| 本<br>地   | 设备名称    | R<br>W | DTUNAM  | 15   | ARTDTU01                                  |
| 设<br>  置 | SIM卡号码  | R<br>W | PHON    | 11   | 如"15810437433"                            |
|          | 工作模式    | R<br>W | MODE    | 1    | 0: 永远在线, 1: 空闲下线, 2:<br>空闲掉电              |
|          | 模块类型    | R<br>W | DTUMODE | 1    | 0: 客户端, 1: 服务器端,<br>2: CSD客户端, 3: CSD服务器端 |
|          | 中心数     | R<br>W | SVRCNT  | 1    | 1~2                                       |
| 目        | DNS1    | R<br>W | DNS1IP  | 15   | 如"202.106.0.20"                           |
| 标<br>设   | DNS2    | R<br>W | DNS2IP  | 15   | 如"211.136.17.107"                         |
| 置        | 主数据中心IP | R<br>W | SVRIP   | 15   | 如"221.218.157.55"                         |
|          | 主数据中心域名 | R<br>W | SVRNAM  | 40   | 如"www.sohu.com"                           |

|        | 主数据中心端口    | R<br>W | SVRPORT  | 5  | 如"80"                    |
|--------|------------|--------|----------|----|--------------------------|
|        | 主数据中心连接模式  | R<br>W | SVRMODE  | 1  | 0: 建立TCP连接<br>1: 建立UDP连接 |
|        | 备用数据中心IP   | R<br>W | SVR1IP   | 15 | 如"192.168.0.1"           |
|        | 备用数据中心域名   | R<br>W | SVR1NAM  | 40 | 如"www.163.com"           |
|        | 备用数据中心端口   | R<br>W | SVR1PORT | 5  | 如"80"                    |
|        | 备用数据中心连接模式 | R<br>W | SVR1MODE | 1  | 0: 建立TCP连接<br>1: 建立UDP连接 |
|        | 一批内目标重连次数  | R<br>W | TRYCNT   | 2  | 从1(无限制)~99               |
|        | 一批内目标重连间隔  | R<br>W | TRYTIM   | 5  | 从10~65534(单位:秒)          |
|        | 串口波特率      | R<br>W | SERBAUD  | 6  | 从300~115200              |
|        | 串口数据位长度    | R<br>W | SERDAT   | 1  | 从5~8                     |
|        | 串口停止位长度    | R<br>W | SERSTP   | 1  | 从1~2                     |
|        | 串口校验类型     | R<br>W | SERCHK   | 4  | 详细说明                     |
| 传<br>输 | 心跳包间隔时间    | R<br>W | BEATTIM  | 5  | 从30~65534(单位:秒)          |
| 控<br>制 | 心跳包超时时间    | R<br>W | BEATOUT  | 5  | 从30~65534(单位:秒)          |
|        | 心跳包数据设置    | R<br>W | BEATDATA | 2  | 一字节16进制数,如:"FE"          |
|        | 数据包最大长度    | R<br>W | MTU      | 4  | 从1~1024(单位:字节)           |
|        | 空闲下线时间     | R<br>W | IDLETIM  | 5  | 从30~65534(单位毫秒)          |
|        | 是否本地串口访问   | R<br>W | ISLOCAL  | 1  | 0: GPRS<br>1: 本地串口       |
|        | APN        | R<br>W | APN      | 20 | 默认为空                     |
| 网<br>络 | APN用户名称    | R<br>W | USRNAM   | 20 | 默认为空                     |
| 参<br>数 | APN密码      | R<br>W | PWD      | 20 | 默认为空                     |
|        | 短信中心号码     | R<br>W | SMSNO    | 14 | 默认为空                     |

12 北京阿尔泰科技发展有限公司

|        | 本地端口号       | R<br>W | LCOPORT    | 1  | 默认"2020"      |
|--------|-------------|--------|------------|----|---------------|
|        | 短信认证用户1     | R<br>W | USERNO1    | 14 |               |
|        | 短信认证用户2     | R<br>W | USERNO2    | 14 |               |
|        | 短信认证用户3     | R<br>W | USERNO3    | 14 |               |
|        | 模块登陆密码      | R<br>W | DTUPWD     | 6  | 默认为"888888"   |
|        | 复位当前固件      | W      | RSTDTU     | 2  | ON: 输出        |
|        | 恢复出厂设置      | W      | DEFAULT    | 2  | <b>ON:</b> 使能 |
|        | 列出系统所有已配置参数 | R      | CFGLIST    |    |               |
| 控制     | 保存当前参数      | W      | CFGSAVE    | 2  | ON: 输出        |
| 命<br>令 | 进入配置模式      | W      | ++ in set  | 9  | 该命令区分大小写      |
|        | 退出配置模式      | W      | ++ out set | 10 | 该命令区分大小写      |
|        | 调试信息输出      | R<br>W | DBGINF     | 3  | ON:有; OFF:无   |

#### 3.2 短信配置

短信配置则是在手机上输入命令进行配置,但请注意:

只支持一条短信一条命令,格式为:6位密码+":"+命令(不用前缀"AT+")。所有字符采用西文。只有在 手机号码为认证号码且密码通过的情况下有效,短信唤醒命令为"WAKEUP"。

短信配置支持电话唤醒:电话持续时间必须大于2次振铃,且是在挂断电话后唤醒。

# 第四章 功能设置说明

#### 4.1 导出配置

可以保存您所修改的配置项目。

#### 4.2 导入配置

将你以前保存过的配置项目加载。

#### 4.3 复位 DTU 模块

当使用该项目时,模块将执行一次软件复位动作。

#### 4.4 恢复出厂设置

当使用该项目时,模块将恢复出厂设置,主要用于模块配置错乱后恢复出厂设置。

#### 4.5 软件版本号(SWVER)

它们反映了该模块的软件版本信息,参数由厂家设定,用户无法修改。用户在寻求技术支持时,提供这些信息可以得到更有针对性的建议。

#### 4.6 设备名称(DTUNAM)

当使用多台模块时,可使用该项配置区别不同的设备。设备名称限定为15字符。

#### 4.7 SIM 卡号码(PHON)

该参数需要用户配置,而并非模块自动生成的。这个参数不是系统运行的条件参数,即它不会影响模块的运行状态,它用于服务器端读取模块的手机号码。该参数为11 位ASCII 字符,如"15810437433"。

#### 4.8 工作模式(MODE)

A-GPRS1090I有三种工作模式,"永远在线模式"、"空闲下线模式"和"空闲掉电模式"。

- **永远在线模式**:模块上电会后主动连接预先设定好的服务器,并一直维持着在线状态,随时都可以快速的进行数据传输。
- 空闲下线模式:模块上电后会主动连接预先设定好的服务器,如果在一段时间内没有进行数据传输(数据中 心端没有发数据,串口设备端也没有发数据),模块将断开与服务器的连接,进入休眠状态。通信的空闲时 间可以在"传输控制"中使用"空闲下线时间(IDLETIM)"配置命令进行设定,设定时间最短30秒,最长65536 秒,步进一秒钟。在模块断开与服务器的连接后,有三种方法使模块与服务器之间重新建立连接。

第一种是向模块的串口发送数据,模块将在连接服务器成功后将这些数据送出。

第二种是通过电话唤醒,只要拨打模块 SIM 卡的号码,接通后,铃声连续响 2 次以上之后主动挂断, 模块将会重新与服务器之间建立连接,即设备被唤醒。

第三种是通过短信唤醒模块。在配置工具中将短信认证用户中的任意一个写上被唤醒的号码,号码格式为+861\*\*\*\*\*\*\*\*。发短信的命令格式为 888888:Wakeup。发送成功后模块将会返回一个信息,信息内容为OK,说明模块与服务器连接成功,即设备被唤醒。

空闲掉电模式:该模式的工作情况与"空闲下线模式"类似,不同之处是工作于"空闲掉电模式"的模块在断开 与服务器的连接后,模块将切断GPRS 模块的供电,并使整个系统进入掉电状态,达到低功耗的目的。在系 统掉电的状态下整机功耗小于14mA,适合用电池供电、间歇性通信的场合。

在"空闲掉电"模式下,只有一种方法可以使模块与服务器之间建立连接(唤醒模块设备),即向模块设备的串口发送数据,模块设备将在连接服务器成功后将这些数据送出。

## 4.9 模块类型(DTUMODE)

该参数用于设置模块的功能模式,当DTUMODE 配置为"CLIENT"时,模块将作为客户端主动连接数据中心服务器;当DTUMODE 配置为"SERVER"时,模块将作为服务器等待客户端的连接。在使用点对点功能时,将一个模块配置为"SERVER",另一个配置为"CLIENT"。

#### 4.10 主中心服务器的参数(SVRIP, SVRNAM, SVRPORT, CNTMODE)

一个目标服务器的设定包括IP 地址和端口号,如果服务器没有固定的IP 地址,可以使用域名。在服务器的 IP 地址有效时,域名项将被忽略。在网络通信中,有TCP 和UDP 两种方式通信。其中TCP 通信是基于连接的 通信方式,通信一方为服务器,另一方为客户端,在初始状态下服务器处于监听状态,等待客户端的连接,客户 端则需要主动连接服务器,实际应用中数据中心通常为服务器模式,而模块通常为客户端模式。在TCP 通信方 式下,任何一方在收到对方的数据包后都要进行应答,所以该方式具有通信可靠的优势,但是在通信速度上会稍 慢于UDP 方式。UDP 方式是不基于连接的通信方式,通信双方都是平等的,任何一方在收到对方的数据包后都 无需进行应答。因为通信过程的简化,所以UDP 方式具有通信速度较快的特点,但是稳定性和数据可靠性不如 TCP方式。

当使用TCP 方式建立连接时,模块作为TCP 客户端(Client),数据中心服务器作为TCP 服务器(Server), 该方式下模块登陆数据中心服务器后即可进行数据交换;而当使用UDP 方式连接时,则不存在上述关系,数据 中心主机和模块都要建立一个UDP 连接。因为模块处于移动运营商的内网,所以公网(Internet)上的网络设备 无法直接和模块通信,在这种情况下,只能由模块主动连接公网设备,而当模块使用UDP 方式发送数据到数据 中心时,数据包会携带其IP 地址和端口号信息,数据中心主机收到该数据包后,可根据该信息建立一个到模块 的UDP 连接,建立成功后,双方即可进行数据交换。但是因为GPRS环境下UDP 方式存在不稳定、易丢包的问 题,所以不推荐使用UDP 方式。

## 4.11 次数据中心服务器的参数(SVR1IP1,SVR1NAM1,SVR1PORT1,CNTMODE1)

一个目标服务器的设定包括IP 地址和端口号,如果服务器没有固定的IP 地址,可以使用域名。在服务器的 IP 地址有效时,域名项将被忽略。在多次尝试连接主中心服务器失败后,模块将自动切换为连接备用中心服务器。在使用备用服务器时,如果是正在进行远程配置时连接突然断开,模块将重新连接备用服务器。如果是处于 工作模式时连接突然断开,目标服务器将切换回主中心服务器。

# 4.12 一批内目标重连次数、一批内目标重连间隔、两批间目标重连中断间隔

## (TRYCNT, TRYTIM, TRYSPAC)

为了增加数据中心的安全性,模块在登录上目标服务器时会发送一包称为"注册包"的数据。在注册包中会包 含参数,用户软件如果发现登录密码不符,可以拒绝设备的登录。"登录密码"可以设置成任何8 字节长的字符串。

其中目标重连次数用于控制同一批连接中同一目标的连接次数,为0 时表示连接不分批次(即连接中断间隔 参数无效)。目标重连间隔用于控制两次尝试连接的间隔时间,最小10s,最长65534 秒。目标重连中断间隔用 于控制两批连接的间隔时间,最小1 分钟,最长65534分钟。

举例说明,假设现在配置重连次数为5 次、重连间隔为200s、重连中断间隔为10 分钟,并且主中心和备用 中心的IP 及端口号都有设置。那么模块工作后,将首先尝试连接主中心,如果连接失败,将以间隔200s 的间隔, 重复尝试连接主中心,直到5 次连接机会用光。接下来,模块将延时200s 后切换目标服务器,尝试连接备用中 心,如果连接失败,将以200s的间隔,重复尝试连接备用中心,直到5 次连接机会用光。至此,一批连接尝试结 束了,模块进入"连接中断间隔"延时,延时10 分钟后重复上面的过程,启动下一批连接尝试。整个过程周而复 始,直到模块连上一个服务器为止。

## 4.13 串口波特率(SERBAUD)

该参数控制模块串口的通信波特率,必须使用标准波特率进行通信,支持的波特率如表 4.13 所示。

|     |       |      | 表    | 4.13 | 支持的  | 力波特率  |       |       |        |
|-----|-------|------|------|------|------|-------|-------|-------|--------|
|     | 标准波特率 |      |      |      |      |       |       |       |        |
| 300 | 600   | 1200 | 2400 | 4800 | 9600 | 19200 | 38400 | 57600 | 115200 |

## 4.14 串口数据位(停止位)长度(SERDAT, SERSTP)

这些参数控制着串口字符数据的格式,用户根据自己串口设备的要求来设定。

#### 4.15 串口校验类型(SERCHK)

该参数控制模块串口通信时的校验类型,取值关系如表 4.15 所示。

表4.15 串口校验类型与参数的对应关系

| 波特率 | 无校验 | 奇校验 | 偶校验  | 强制为1 | 强制为0 |
|-----|-----|-----|------|------|------|
| 设置值 | NON | ODD | EVEN | 1    | 0    |

## 4.16 心跳发送/接收间隔时间(BEATTIM)

模块连接上服务器后,如果长时间没有产生数据流,这条连接将被运营商切断。为了保持连接的激活状态, 模块将间歇性的向服务器发送一字节无意义的数据,这个数据称为心跳包。两个心跳包之间的间隔时间可以根据 当地的网络情况来设定,一般为数十秒。

用户可以通过这个参数来设置心跳包间隔时间,取值范围为30~65534(单位:秒)。

#### 4.17 心跳包数据设置(BEATDATA)

用户也可以自行设定心跳数据,如:"0x3F",使用AT 指令配置时,格式为:"AT+BEATDAT=3F"

#### 4.18 帧间隔时间和数据包最大长度(SERS,MTU)

在串口收到一个字节数据后,如果在设定的帧间隔时间内没有收到新的数据,那么该字节之前的串口数据作 为一包,下一字节数据作为下一包的开始。如果用户对传输的数据有分帧的要求,那么可以使用该方法分包。

在GPRS 网络中过大的数据包会增加传输延时,并且容易丢失,所以可根据当地网络的情况合理的设置数据 包最大长度。当接受到的数据达到最大数据包数量时,模块就将它们作为一个数据包发送,这些动作对用户来说 是透明的(也可以说是隐蔽的)。

`**注意**:如果"帧间隔时间"或者"数据包最大长度"设置得过小,那么**模块**发出的网络包中用户数据所占比例 会下降,将导致流量上升。如果设置得过大,那么会导致**模块**发出的数据包变大(不会超过"最大包长"值),传 输延时也会增加。具体参数用户可以自己把握,如果对数据没有分帧要求,建议"帧间隔时间"设置为数百毫秒(默 认值为100ms),"数据包最大长度"设置为数百字节(默认值为512字节)。

#### 4.19 空闲下线时间(IDLETIM)

参看"4.8 工作模式"小节的说明。

## 4.20 APN 名称、用户名、密码(APN, USRNAM, PWD)

这些参数通常使用默认值即可。如果使用专用的VPN 卡,那么这些参数根据实际情况填写。

#### 4.21 本地端口号(LCOPORT)

该参数用于设置模块作为"SERVER"时的本地端口。使用点对点连接时,当一台模块作为服务器时,另外一台模块就将该端口当作目标端口,建立和它的TCP 或UDP 连接。

# 4.22 登陆密码 (DTUPWD)

当授权用户使用短信配置**模块**时,必须发送正确的**模块**登陆密码,否则无法进行配置。该参数长度为6 位(任意字符)。

# 4.23 调试信息(DBGINF)

该参数控制着配置模式下输入模块的数据是否"回显",并且控制着设备的"调试信息"是否输出。

"回显":如果使用超级终端之类的工具配置模块时,超级终端本身并不能显示您在超级终端输入的数据,需 要模块把获得的数据从串口回传,这样才能在超级终端上显示您输入的内容。如果使用单片机等设备来自动配置 本模块,那么回显功能就没有什么用处,可以关闭该功能。

"调试信息":为了方便工作人员在现场调试模块时观察模块的工作情况,模块会从本地串口上打印出设备的工作信息,比如正在连接服务器的信息等。在系统调试结束后,调试信息就没有用处了,可以关闭该功能。

# 第五章 A-GPRS1081 测试程序说明

测试应用程序框架如下图所示:

| Server 端口号:8000<br>所有客户端 | 端 <b>다号</b> <sup>6000</sup> 启动 | 关闭 退出                                           |
|--------------------------|--------------------------------|-------------------------------------------------|
|                          | 首通道 0 		 功能 ▲D<br>末通道 7 		 读取  | □ 定时读取<br>时间间隔 <mark>10 s</mark><br>○ Hex ○ Txt |
|                          | ر<br>چ<br>ا                    | 发送                                              |
|                          |                                | 清空                                              |
|                          |                                | ЛЕХ                                             |
|                          | 安 (7)                          |                                                 |
|                          | <b>b</b>                       | 清空                                              |
|                          | 居                              |                                                 |
|                          | ()                             |                                                 |
|                          | 服务器创建成功                        |                                                 |

说明:

默认监听端口 5000, 服务器程序只有一个对外开放监听端口, 最大允许 1000 个客户端连接。可以手动读取 AD、DI、DO、DA, 也可以通过定时器读取。

工作流程:

- 1、在端口号编辑框中输入端口号,单击"启动" 局动 按钮开启监听端口。
- 2、程序界面左侧的树形框如果有客户端连接,则可以对该模块进行访问。

功能 AD 🗸

- 3、 "功能选择框"可以进行选择不同功能的操作,读取模块数据,接收数据显示在"接收数据" 编辑框中。
- 4、<sup>时间间隔 10</sup> 。可以定时读取模块数据。

# 第六章 A-GPRS1081Mdbus 操作说明

设置 GPRS1081 为本地串口工作模式,设置本地设备地址(Modbus 设备地址),如下图所示:

| 出事口配置             |      |        |                    |
|-------------------|------|--------|--------------------|
| 主数据中心连接模式         |      |        |                    |
| 备用数据中心IP          |      | 1.0000 | 串口号 COM1 ¥         |
| 备用数据中心域名          |      |        | 油時率 115 2 11 4     |
| 备用数据中心端口号         |      |        | 115.2 KD           |
| 备用数据中心连接模式        |      |        | 数据位 💈 😽 😽          |
| 一批内目标重连次数         |      |        |                    |
| 一批内目标重连间隔         |      |        | 停止证 📉              |
| 两批间目标重连中断间隔       |      |        | 校验位 无 😽            |
| 3 传输控制            |      |        | CONTRACTOR         |
| 串口波特率             |      |        | 进入配置状态             |
| 串口数据位长度           |      |        | ALT HOLE VIE       |
| 串口停止位长度           |      |        | 退出配署状态             |
| <b>串口校验类型</b>     |      |        | LASTING ACTIVICS   |
| 心跳包间隔时间(s)        |      |        | 莽取信自               |
| 心跳包趋时时间(s)        |      |        |                    |
| 全兩下號的间            |      |        | 但左沿署               |
| 一定百个地中口切问         | 4地中山 |        | E E E E            |
| 4.111111          |      |        | 包位加加福也             |
| A DW              |      |        | 35120 x 01966/     |
| ADV田白夕称           |      |        | 恢复中口语署             |
| APN205-FA         |      |        | INSCUIV EXE        |
| 销信中心号码            |      |        |                    |
| 短信认证用户1           |      |        |                    |
| 短信认证用户2           |      |        | □ ○ λ 約署           |
| 短信认证用户3           |      |        |                    |
| 134+h 9%R+ str 17 |      | M      |                    |
| 本地设备ID            |      |        | Language Chinese 🔪 |
| 从1~254            |      |        | a) and had a       |

1. 读取输入寄存器(对应 AD)

|           | Hex 格式 |
|-----------|--------|
| 从机地址      | 01     |
| 功能码       | 04     |
| 寄存器起始地址高位 | 00     |
| 寄存器起始地址低位 | 00     |
| 寄存器个数高位   | 00     |
| 寄存器个数低位   | 10     |
| CRC 低位    | F1     |
| CRC 高位    | C6     |

对应的命令为: 01 04 00 00 00 10 F1 C6

#### 2. 读输入位状态(对应 DI)

|           | Hex 格式 |
|-----------|--------|
| 从机地址      | 01     |
| 功能码       | 02     |
| 寄存器起始地址高位 | 00     |
| 寄存器起始地址低位 | 00     |

| 寄存器个数高位 | 00 |
|---------|----|
| 寄存器个数低位 | 08 |
| CRC 低位  | 79 |
| CRC 高位  | CC |

对应的命令为: 01 02 00 00 00 08 79 CC

3. 强制多个线圈 (对应 DO)

|           | Hex 格式 |
|-----------|--------|
| 从机地址      | 01     |
| 功能码       | OF     |
| 寄存器起始地址高位 | 00     |
| 寄存器起始地址低位 | 00     |
| 寄存器个数高位   | 00     |
| 寄存器个数低位   | 08     |
| 字节数       | 01     |
| 数据        | 55     |
| CRC 低位    | 3E     |
| CRC 高位    | АА     |

对应的命令为: 01 0F 00 00 00 08 01 55 3E AA 注意: 此处数据及 CRC 请根据实际情况填写

4. 预置多个保持寄存器(对应 DA0)

|           | Hex 格式 |
|-----------|--------|
| 从机地址      | 01     |
| 功能码       | 10     |
| 寄存器起始地址高位 | 00     |
| 寄存器起始地址低位 | 10     |
| 寄存器个数高位   | 00     |
| 寄存器个数低位   | 02     |
| 字节数       | 04     |
| 数据1高位     | 00     |
| 数据1低位     | 00     |
| 数据2高位     | 40     |
| 数据2低位     | 00     |
| CRC 低位    | C3     |
| CRC 高位    | 63     |

对应的命令为: 01 10 00 10 00 02 04 00 00 40 00 C3 63 注意: 此处数据及 CRC 请根据实际情况填写

#### 5. 预置多个保持寄存器(对应 DA1)

|           | Hex 格式 |
|-----------|--------|
| 从机地址      | 01     |
| 功能码       | 10     |
| 寄存器起始地址高位 | 00     |
| 寄存器起始地址低位 | 12     |

# 

| 寄存器个数高位 | 00 |
|---------|----|
| 寄存器个数低位 | 02 |
| 字节数     | 04 |
| 数据1高位   | 00 |
| 数据1低位   | 00 |
| 数据2高位   | 00 |
| 数据2低位   | 00 |
| CRC 低位  | 73 |
| CRC 高位  | 7A |

对应的命令为: 01 10 00 12 00 02 04 00 00 00 07 7A 注意: 此处数据及 CRC 请根据实际情况填写

6. 读保持寄存器(对应 DA0 参数)

|           | Hex 格式 |
|-----------|--------|
| 从机地址      | 01     |
| 功能码       | 03     |
| 寄存器起始地址高位 | 00     |
| 寄存器起始地址低位 | 10     |
| 寄存器个数高位   | 00     |
| 寄存器个数低位   | 02     |
| CRC 低位    | C5     |
| CRC 高位    | CE     |

对应的命令为: 01 03 00 10 00 02 C5 CE

#### 7. 读保持寄存器(对应 DA1 参数)

|           | Hex 格式 |
|-----------|--------|
| 从机地址      | 01     |
| 功能码       | 03     |
| 寄存器起始地址高位 | 00     |
| 寄存器起始地址低位 | 12     |
| 寄存器个数高位   | 00     |
| 寄存器个数低位   | 02     |
| CRC 低位    | 64     |
| CRC 高位    | 0E     |

对应的命令为: 01 03 00 12 00 02 64 0E

# 第七章 故障诊断

以下是 A-GPRS1081 常见故障及其可能的原因和解决方法。如果仍有问题,用户可直接与 ART 公司的技术 支持联系,获得技术支持。

- 1、 模块不能上线,可能原因为:
  - a) 天线接触不好;
  - b) SIM 卡接触不好;
  - c) SIM 卡欠费;
  - d) 网络未连通;
  - e) 公网 IP 变化或花生壳断开。
  - f) 设备损坏。
- 2、 模块正常工作一段时间后自动断线,可能原因为:
  - a)网络连接不通畅或网速慢(网络延时);
  - b) 若用公网 IP, 有可能是公网 IP 地址变化;
  - c) SIM 卡欠费;
  - d) 模块在设置时间内一次收发的数据过大。
- 3、AD 读取的数据误差在允许的误差精度外,可能是未对 AD 进行调零和调满。